## SIGNING SWIMMERS UP FOR MEETS

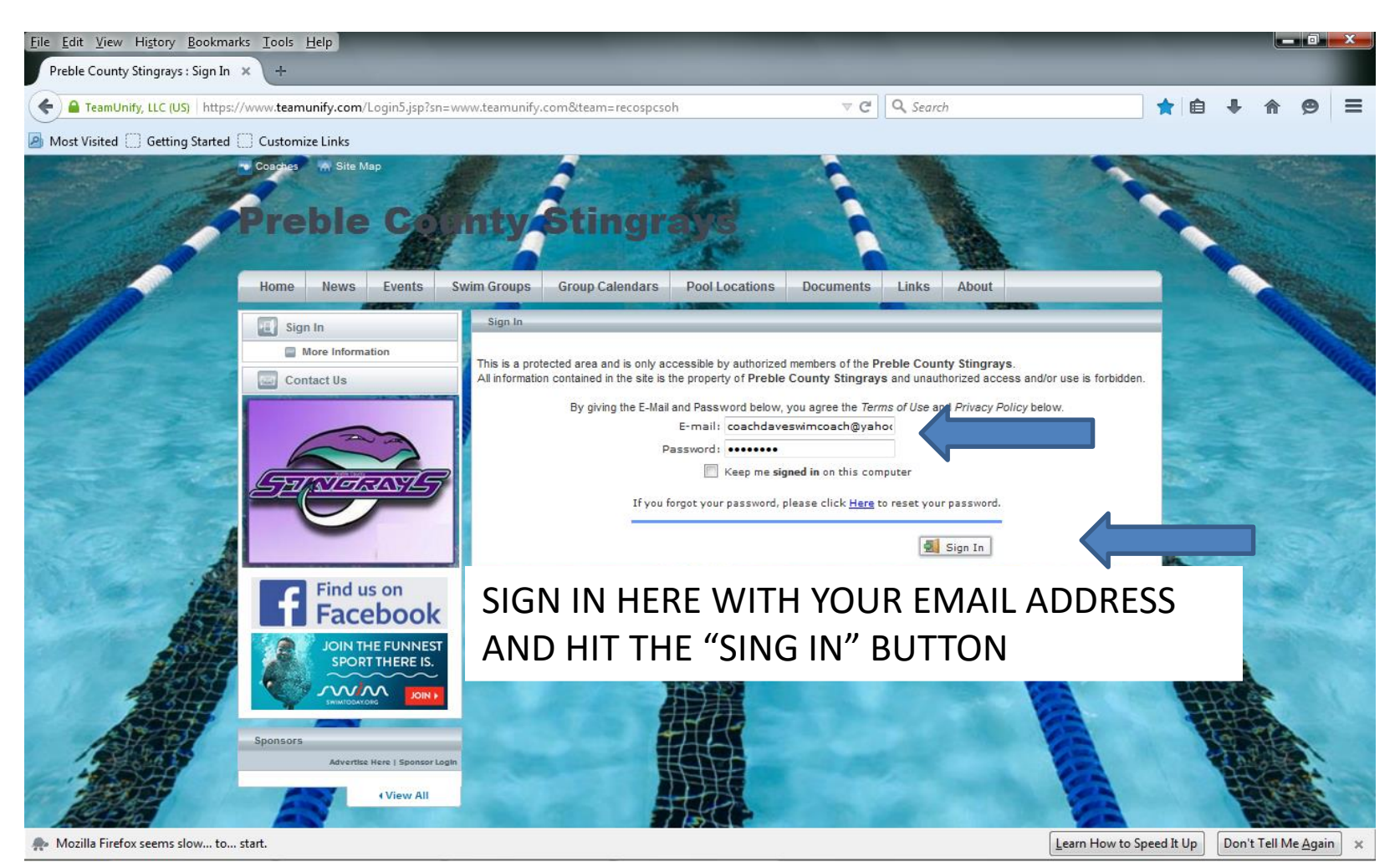

#### SIGN IN

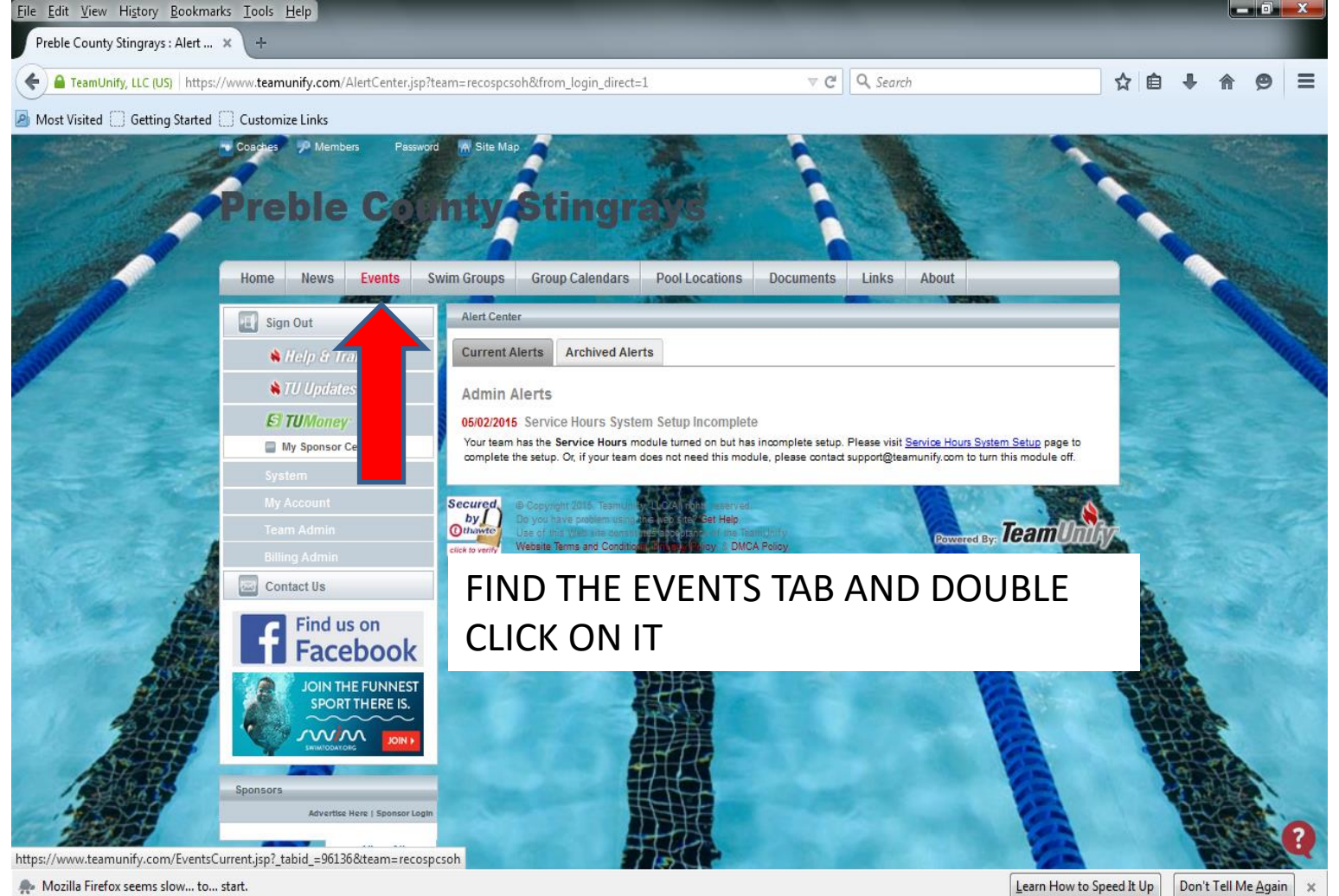

### SELECT THE EVENT YOU WANT TO SIGN YOUR SWIMMER UP FOR

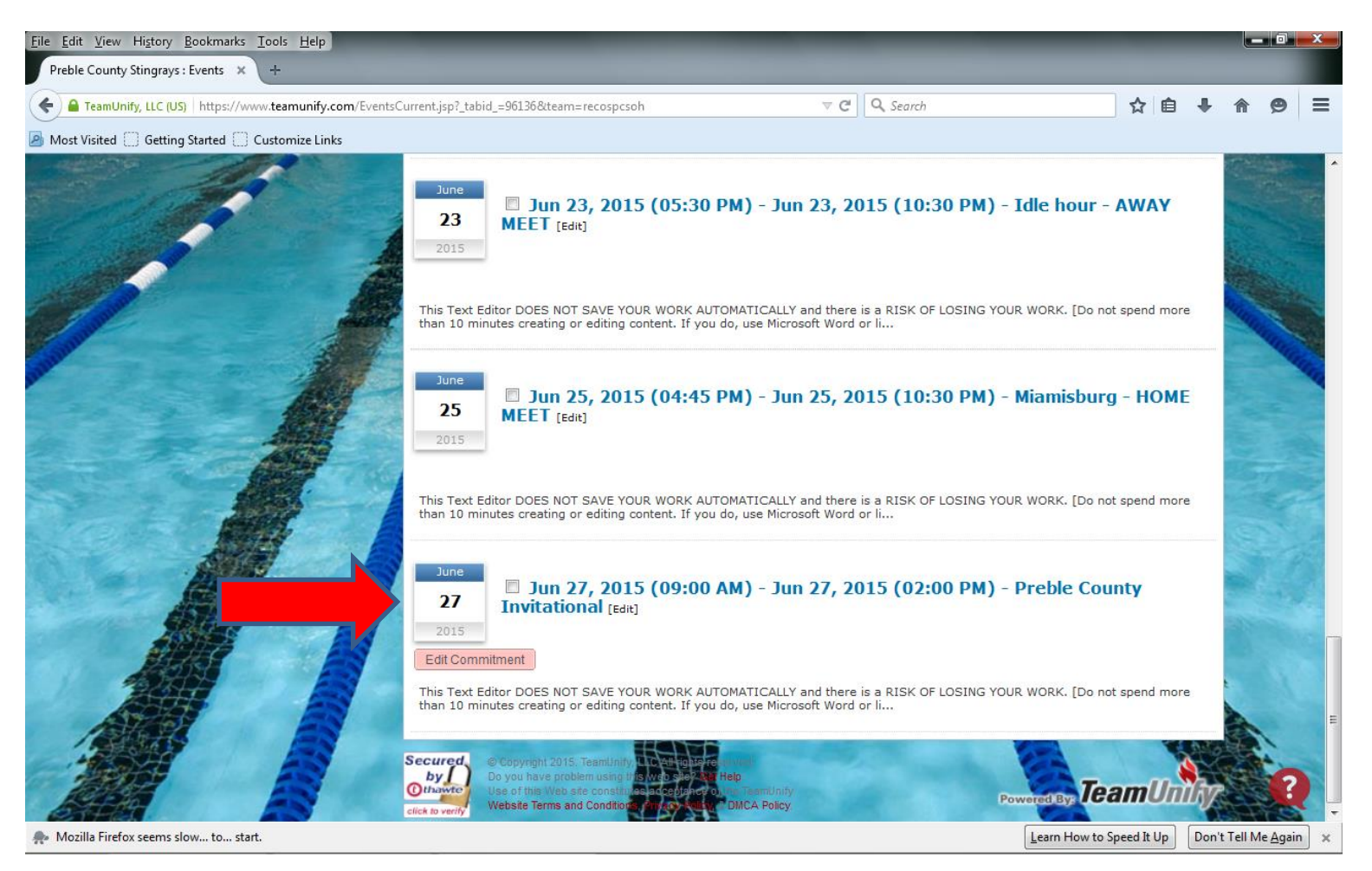

### DOUBLE CLICK THE "EDIT COMMITMENT" BOX

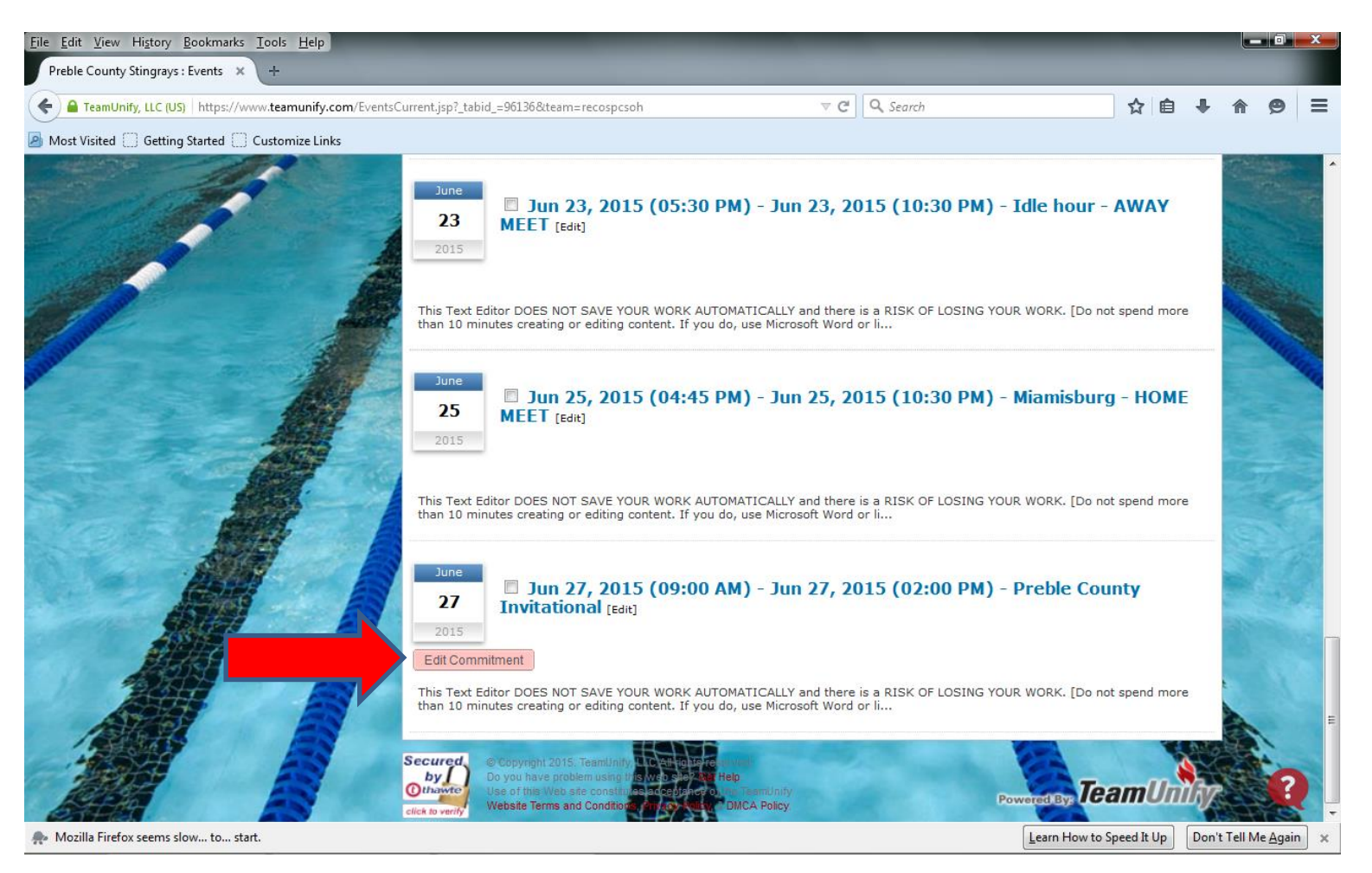

### THIS IS THE DECLARATION SCREEN

| <u>File Edit View History Bookmarks Iools H</u> elp    |                                                                                  |                                           |                                                      |                                              |                           | x     |
|--------------------------------------------------------|----------------------------------------------------------------------------------|-------------------------------------------|------------------------------------------------------|----------------------------------------------|---------------------------|-------|
| Preble County Stingrays : E × +                        |                                                                                  |                                           |                                                      |                                              |                           |       |
| EamUnify, LLC (US)   https://www.teamunify.com/EvSignu | o.jsp?team=recospcsoh&event_id=522145                                            |                                           | × Q Search                                           | ☆ 自 ♣                                        | • <b>^ 9</b>              | ≡     |
| Most Visited Getting Started Customize Links           |                                                                                  |                                           |                                                      |                                              |                           |       |
| Coaches P Members A Password                           | •Ar Site Map                                                                     |                                           |                                                      |                                              |                           |       |
| Preble Cou                                             | ty Stingra                                                                       | NS C                                      |                                                      |                                              |                           |       |
| Home News Events Swi                                   | m Groups Group Calendars                                                         | Pool Locations Docur                      | ments Links Abo                                      | out                                          |                           |       |
| Sign Out                                               | Event Signup                                                                     |                                           |                                                      |                                              |                           |       |
| Help & Training                                        | Athlete Signup Committed Athlet                                                  | Undeclared Athletes                       | Declined Athletes                                    |                                              |                           |       |
| NTU Updates 2                                          | My Account: Montgomery, D                                                        | avid (937-456-9509) ۹ <u>Char</u>         | nge Account (Admin Only)                             |                                              |                           | E     |
| El TUMoney                                             | Event: Preble County I<br>Registration Deadline: June 22, 2015                   | nvitational (Jun 27, 2015 (0              | 9:00 AM) - Jun 27, 2015 (                            | (02:00 PM))                                  |                           |       |
| My Sponsor Center                                      | Meet Name: 2015 Preble County in                                                 | nvitational Location                      | : Eaton swimming pool                                | Course: SO Meet Type:                        |                           | 8     |
| System                                                 | Start Date: 6/27/15 End<br>Enforce entry based on [Oualify Times]:               | d Date: 6/27/15 Ag                        | ge Up Date: 6/1/15<br>trict entry [Best Time] to sar | Use Date Since: 1/1/70<br>me [Meet Type]: No | SEL                       |       |
| My Account                                             | Event Declaration Setting: Commit by I<br>Allow Course Conversion for Relays: No | Event » <u>Edit</u> Max                   | imum Event Entry Limitation                          | s » <u>View</u>                              |                           |       |
| Ieam Admin                                             | If Athlete qualifies for non-conforming c                                        | ourse, default [Entry Time] to th         | ne mini. [Qualify Time]: No                          |                                              |                           |       |
|                                                        | View/Edit All Meet Events G                                                      | So Back to Event Home Page                |                                                      |                                              |                           |       |
| Contact Us                                             | Click on Member Name to declare fo                                               | r this Event:                             |                                                      |                                              |                           |       |
| Find us on                                             | Member Name                                                                      | Member<br>Commitment                      | Coach Approved                                       | Last Updated                                 |                           |       |
| Facebook                                               | Brooklyn Montgomery<br>*Active                                                   | Oundeclared                               |                                                      |                                              |                           |       |
| JOIN THE FUNNEST                                       | Secured @ Convictor 2015 Teamlant                                                |                                           |                                                      |                                              |                           |       |
| Looking up the service smr? hubroat com                | by Do you have problem using ins w<br>Othawte Use of this Web site constitutes a | eb say verteip<br>continee o ne TeamUnity |                                                      |                                              | State .                   |       |
| Mozilla Firefox seems slow to start.                   |                                                                                  |                                           |                                                      | Learn How to Speed It Up                     | n't Tell Me <u>Ag</u> ain | ) × [ |

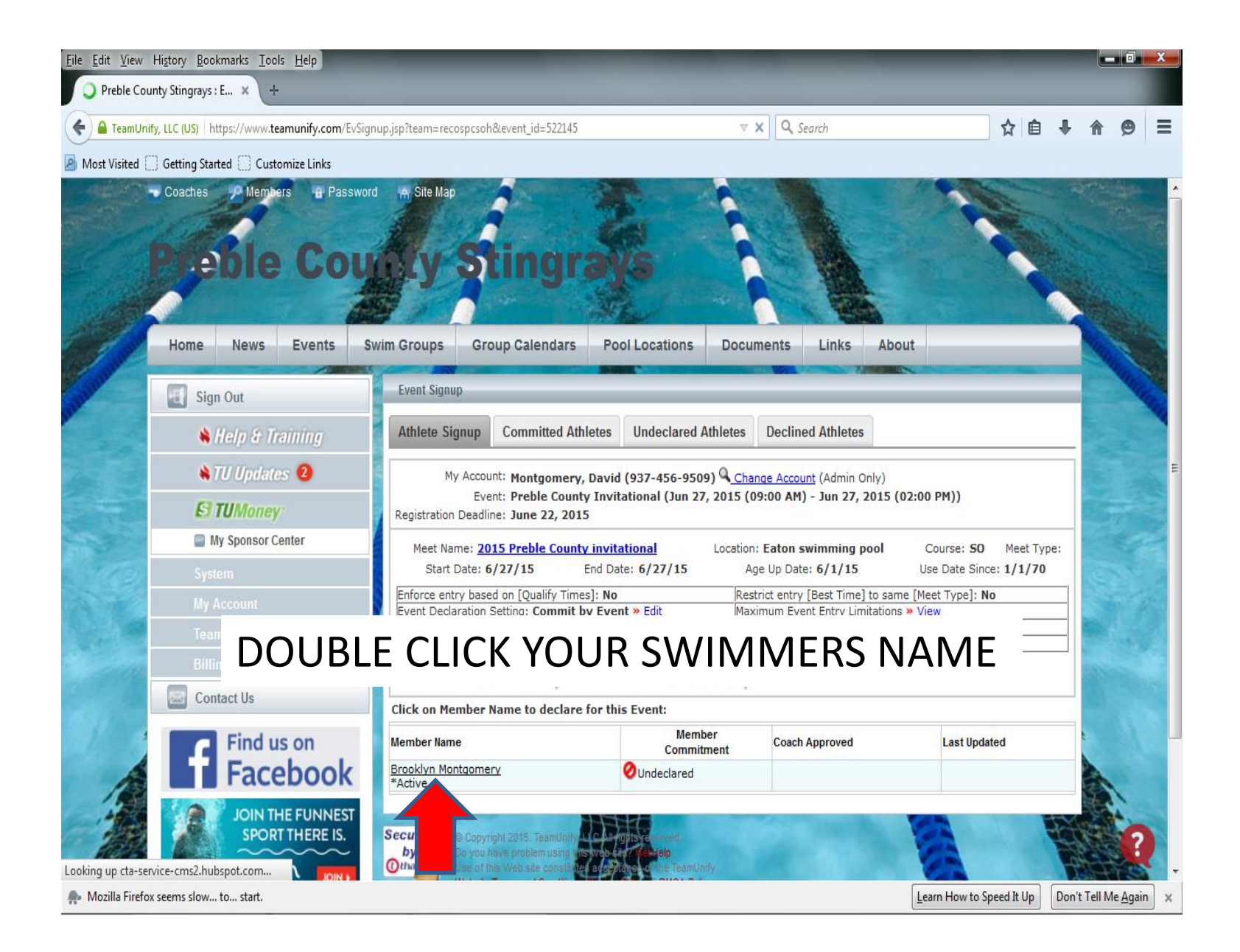

### SELCTION FOR YES OR NO TO ATTEND THE MEET OR EVENT SCREEN

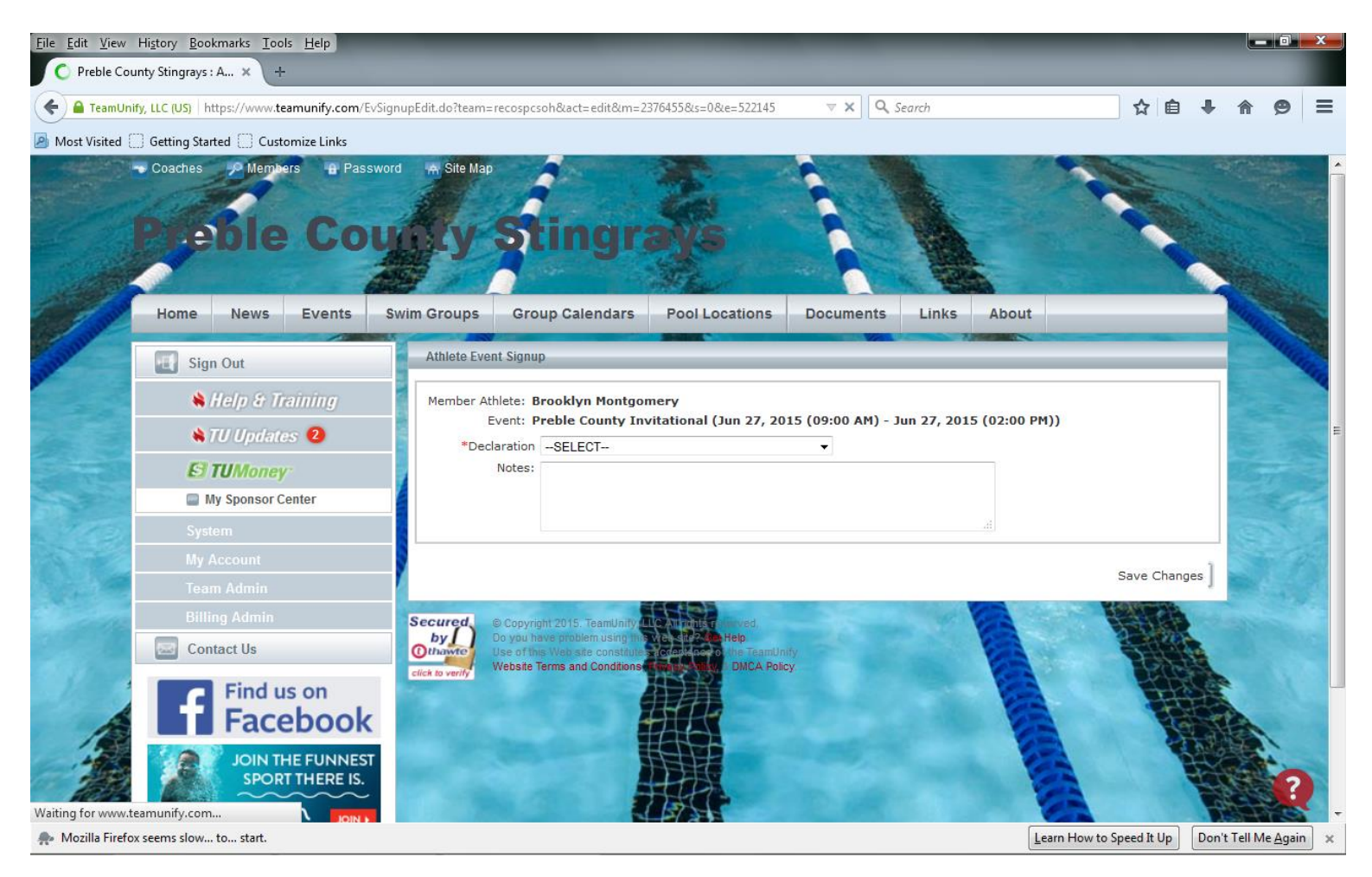

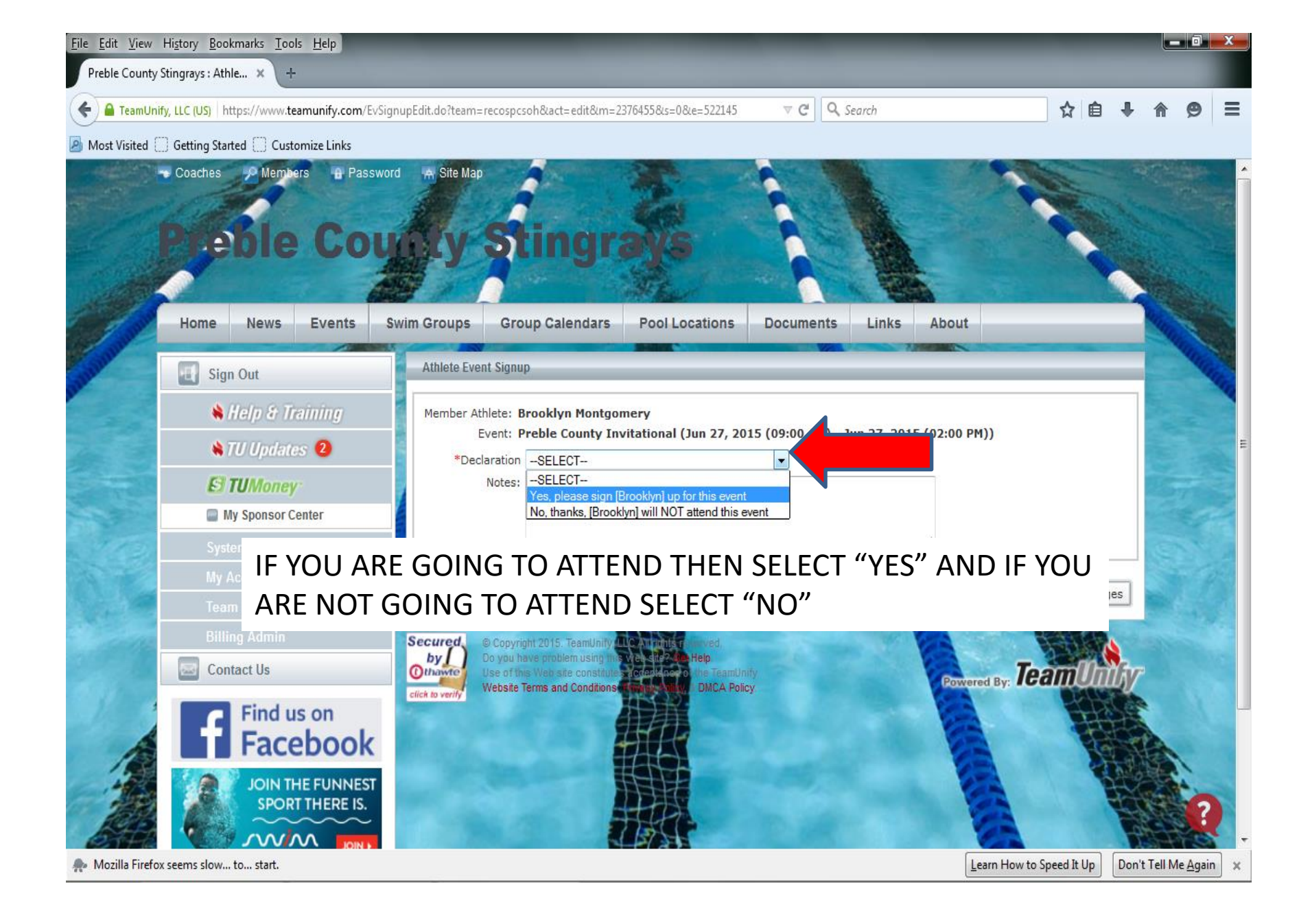

### IF YOU SELECT "YES" YOUR PAGE SHOULD LOOK LIKE THIS

| <u>File E</u> dit <u>V</u> iew | Hi <u>s</u> tory <u>B</u> ookmarks <u>T</u> ools <u>H</u> elp |              |                                     |                                        |                     |                 |              |         |                                         |                   |       | _                                                                                                    |           |         |          | _ 0               | <b>- X</b> |
|--------------------------------|---------------------------------------------------------------|--------------|-------------------------------------|----------------------------------------|---------------------|-----------------|--------------|---------|-----------------------------------------|-------------------|-------|----------------------------------------------------------------------------------------------------|-----------|---------|----------|-------------------|------------|
| Preble County                  | Stingrays : Athle × +                                         |              |                                     |                                        |                     | _               |              |         |                                         |                   |       |                                                                                                    |           |         |          |                   |            |
| 🗲 🔒 TeamUni                    | fy, LLC (US) https://www.teamunify.com/EvSignup               | edit.do      | o?team=recospc:                     | soh&act=edit&m=                        | 2376455 <i>8</i> .s | =0&e=522145     | 5 V          | C       | Q. Sea                                  | irch              |       |                                                                                                    | ☆         | ê.      | + 1      | <b>e</b> 1        |            |
| Most Visited                   | ] Getting Started [] Customize Links                          |              |                                     |                                        |                     |                 |              |         |                                         |                   |       |                                                                                                    |           |         |          |                   |            |
| Contraction of the             | 🕷 TU Updates 😕                                                |              | Event a                             | Ver electronicy II                     |                     | n (30n 27, 2    |              | 0 711   | , ,,,,,,,,,,,,,,,,,,,,,,,,,,,,,,,,,,,,, | 1 211             | 2015  | (02.00111))                                                                                                    |           |         |          | -                 |            |
| and the second                 | El TUMoney                                                    |              | Notes:                              | res, please sign                       | Brooklynj           | up for this eve | ent 🔹        |         |                                         |                   |       |                                                                                                    |           |         |          |                   |            |
|                                | My Sponsor Center                                             |              |                                     |                                        |                     |                 |              |         |                                         |                   |       |                                                                                                    |           |         |          |                   |            |
|                                | System                                                        |              |                                     |                                        |                     |                 |              |         |                                         |                   |       |                                                                                                    |           |         |          |                   |            |
|                                | My Account                                                    | -            |                                     |                                        |                     |                 |              |         |                                         |                   |       |                                                                                                    |           |         |          |                   |            |
| 1                              | Toom Admin                                                    | P            | Meet Name: 20                       | 15 Preble Coun                         | ty invitat          | ional           | Location     | : Eat   | ton sw                                  | immi              | ng p  | ool Course: SO                                                                                                  | Meet      | Type:   |          | 1                 |            |
|                                | Team Aumin                                                    | -            | Start Date: 6                       | /27/15                                 | End Date            | : 6/27/15       | Ag           | ge Up   | Date:                                   | 6/1/              | 15    | Use Date Since                                                                                                  | e: 1/1/   | /70     | -        |                   |            |
|                                | Billing Admin                                                 | Eve          | orce entry base<br>ent Declaration  | ed on [Quality Tim<br>Setting: Commit  | by Event            | t » <u>Edit</u> | Max          | cimun   | n Even                                  | Best I<br>t Entry | / Lim | to same [Meet Type]: N<br>itations » <u>View</u>                                                                | 0         |         |          |                   |            |
|                                | Contact Us                                                    | Allo<br>If A | ow Course Conv<br>Athlete qualifies | version for Relays<br>for non-conformi | : No<br>na course   | default [Ent    | ry Time] to  | the n   | nini. [O                                | ualify            | Time  | :]: No                                                                                                    |           |         |          |                   |            |
|                                | Find us on                                                    |              | Co                                  | mmitted Sessions                       | : None              |                 | Athle        | ete Q   | ualifyir                                | ig Age            | : 18  | Gender: Fema                                                                                                    | le        |         |          |                   |            |
| 100                            | Eacebook                                                      | Impo         | rtant Notes:                        |                                        |                     |                 |              |         |                                         |                   |       |                                                                                                    |           |         |          |                   |            |
|                                | Tacebook                                                      | 1. I         | Please pick the<br>available        | e individual events                    | below that          | it the Athlete  | wants to at  | tend    | and er                                  | iter [E           | ntry  | Time]. Please enter <mark>NT</mark> i                                                                           | f no En   | try Tim | e        |                   |            |
| -                              | JOIN THE FUNNEST                                              | 2.           | Relay teams ar                      | e solely determin                      | ed by the           | coaches. If y   | you have pro | blem    | attend                                  | ling th           | e rel | ay teams, please contac                                                                                         | t coach   | nes     |          |                   |            |
| 175                            | SPORT THERE IS.                                               | dire<br>3.   | ectly.<br>You cannot ma             | ke changes after                       | the coach           | approved or     | rejected you | ur ap   | plicatio                                | n. Ple            | ase   | contact admin to change                                                                                         | your re   | ecords. |          |                   |            |
|                                |                                                               | 4.           | Please enter [E                     | Entry Time] in this                    | format: m           | m:ss.hh.        | the most be  | et in   | additio                                 | n to t            | ha SI |                                                                                                    |           |         |          |                   |            |
|                                | PARTIES CON                                                   | 6.           | Only Admin ca                       | n customize [Enti                      | y Time] a           | nd set [Bonu    | is] fields.  | /31 11/ | auditic                                 | in to t           | ne or | 55 me.                                                                                                    |           |         |          |                   |            |
|                                | Sponsors                                                      |              | Best Time                           | Entry Time                             | Bonus               | Exhibition      | Approval     | Day     | Sess                                    | Ev#               | Gen   | Event                                                                                                    | Quali     | fy Time |          |                   |            |
|                                | Advertise Here   Sponsor Login                                |              | <u>1:18.435</u>                     | 1:18,43S                               |                     |                 |              | 1       | 1                                       | 17                | G     | 15-18 100 Medley                                                                                                |           |         |          |                   |            |
|                                |                                                               |              | <u>31.005</u>                       | 31.00S                                 |                     |                 |              | 1       | 1                                       | 29                | G     | 15-18 50 Free                                                                                                   |           |         |          |                   |            |
| 1                              | √View All                                                     |              | <u>43.565</u>                       | 43.56S                                 |                     |                 |              | 1       | 1                                       | 39                | G     | 15-18 50 Breast                                                                                                 |           |         | 1        |                   |            |
| 1                              |                                                               |              | 2:30.355                            | 2:30.35S                               |                     |                 |              | 1       | 1                                       | 41                | G     | Open 200 Free                                                                                                   |           |         |          | -                 |            |
| 13                             |                                                               |              | <u>36.735</u>                       | 36.735                                 |                     |                 |              | 1       | 1                                       | 53                | G     | 15-18 50 Back                                                                                                   |           |         |          | 1                 |            |
| -                              |                                                               |              | 1:06.625                            | 1:06.62S                               |                     |                 |              | 1       | 1                                       | 61                | G     | 15-18 100 Free                                                                                                  |           |         |          | 5×.               |            |
| 1 200                          |                                                               |              | 34.225                              | 34.225                                 |                     |                 |              | 1       | 1                                       | 73                | G     | 15-18 50 Fly                                                                                                    |           |         |          | 2 7               |            |
| San and                        |                                                               |              |                                     |                                        |                     |                 |              |         |                                         |                   |       | in the second second second second second second second second second second second second second second second |           |         |          | 1 Ke              | C          |
| nozilla Firefo                 | x seems slow to start.                                        |              |                                     |                                        |                     |                 |              |         |                                         |                   |       | Learn How to S                                                                                                  | peed It L | Jp [    | Don't Te | ll Me <u>Ag</u> a | n          |

| <u>File E</u> dit <u>V</u> iew Hi <u>s</u> tory <u>B</u> ookmarks <u>I</u> ools <u>H</u> elp                                                                                                    |      | _        | _   |     | - 0 | x |
|----------------------------------------------------------------------------------------------------|------|----------|-----|-----|-----|---|
| Preble County Stingrays : Athle × +                                                                                                    |      |          |     |     |     |   |
| Comparison of the second state of the second state of the sec | ⊽ C' | Q Search | ☆ 🖻 | ↓ 佘 | ø   | ≡ |

🔊 Most Visited 🗍 Getting Started 🗍 Customize Links

#### SELECT THE BOX NEXT TO THE EVENT THAT YOU WANT YOUR SWIMMER TO SWIM IN THE EVENT YOU PICK "ENTRY TIME" WILL TURN YELLOW TO LET YOU KNOW YOU HAVE PICK THAT EVENT

|          | Find us on                     | 1.00                                                         | Col                                                                                                    | mmitted Sessions:                                                                                          | None                                                         |                                                                            | Athle                                                       | ete Q                                       | ualifyin                                     | g Age                                   | : 18                              | Gender: Fer                                                                                                    | male                                                  |
|----------|--------------------------------|--------------------------------------------------------------|----------------------------------------------------------------------------------------------------|----------------------------------------------------------------------------------------------------|--------------------------------------------------------------|----------------------------------------------------------------------------|-------------------------------------------------------------|---------------------------------------------|----------------------------------------------|-----------------------------------------|-----------------------------------|----------------------------------------------------------------------------------------------------|-------------------------------------------------------|
|          | Facebook                       | Impo<br>1. F<br>is a<br>2. F<br>dire<br>3. Y<br>4. F<br>5. F | rtant Notes:<br>Please pick the<br>available.<br>Relay teams ar<br>ectly.<br>You cannot ma<br>Please enter [E<br>[Bonus] is not a | individual events<br>e solely determini<br>ke changes after t<br>intry Time] in this<br>a standard option; | below tha<br>ed by the<br>the coach<br>format: m<br>send Ent | t the Athlete<br>coaches. If y<br>approved or<br>im:ss.hh.<br>ry Report to | e wants to at<br>you have pro<br>rejected yo<br>the meet ho | ttend<br>oblem<br>ur ap<br>ost in           | and ent<br>attendi<br>plication<br>addition  | ter [E<br>ing th<br>n. Ple<br>n to t    | intry<br>le reli<br>ease<br>he Si | Time]. Please enter N<br>ay teams, please cont<br>contact admin to chan<br>D3 file.                               | T if no Entry Tim<br>act coaches<br>nge your records. |
|          |                                | 6 (                                                          | Only Admin ca                                                                                                    | a customize [Entr                                                                                          | v Timel a                                                    | nd cot IBonu                                                               | el tiolde                                                   |                                             |                                              |                                         |                                   |                                                                                                    |                                                       |
| Sponsors |                                | 6. (                                                         | Only <mark>Admin</mark> ca<br>Best Time                                                                                           | n customize [Entr<br>Entry Time                                                                            | y Time] a                                                    | nd set [Bonu<br>Exhibition                                                 | Approval                                                    | Day                                         | Sess                                         | Ev#                                     | Gen                               | Event                                                                                                    | Qualify Time                                          |
| Sponsors | Advertise Here   Sponsor Login | 6. (                                                         | Only Admin car<br>Best Time                                                                                                    | n customize [Entr<br>Entry Time                                                                            | Bonus                                                        | nd set [Bonu<br>Exhibition                                                 | isj fields.<br>Approval                                     | Day<br>1                                    | Sess<br>1                                    | Ev#                                     | <mark>Gen</mark><br>G             | Event<br>15-18 100 Medley                                                                                         | Qualify Time                                          |
| Sponsors | Advertise Here   Sponsor Login | 6. (                                                         | Only Admin car<br>Best Time                                                                                                    | n customize [Entr<br>Entry Time<br>31.005                                                                  | y Time] a<br>Bonus                                           | nd set [Bonu<br>Exhibition                                                 | Approval                                                    | Day<br>1                                    | Sess<br>1<br>1                               | Ev#<br>17<br>29                         | <mark>Gen</mark><br>G             | Event<br>15-18 100 Medley<br>15-18 50 Free                                                                        | Qualify Time                                          |
| Sponsors | Advertise Here   Sponsor Login | 6. (                                                         | Only Admin car<br>Best Time<br>31.005<br>43.565                                                                                   | n customize [Entr<br>Entry Time<br>31.005<br>43.565                                                        | y Time] a<br>Bonus                                           | nd set [Bonu<br>Exhibition                                                 | Approval                                                    | Day<br>1<br>1                               | Sess<br>1<br>1<br>1                          | Ev#<br>17<br>29<br>39                   | Gen<br>G<br>G<br>G                | Event<br>15-18 100 Medley<br>15-18 50 Free<br>15-18 50 Breast                                                     | Qualify Time                                          |
| Sponsors | Advertise Here   Sponsor Login | 6. (<br>V<br>V<br>V<br>V                                     | Only Admin car<br>Best Time<br>31.005<br>43.565                                                                                   | n customize [Entr<br>Entry Time<br>31.005<br>43.565                                                        | y Time] a<br>Bonus                                           | Exhibition                                                                 | Approval                                                    | Day<br>1<br>1<br>1<br>1                     | Sess<br>1<br>1<br>1<br>1                     | Ev#<br>17<br>29<br>39<br>41             | Gen<br>G<br>G<br>G<br>G           | Event<br>15-18 100 Medley<br>15-18 50 Free<br>15-18 50 Breast<br>Open 200 Free                                    | Qualify Time                                          |
| Sponsors | Advertise Here   Sponsor Login |                                                              | Only Admin cal<br>Best Time<br>31.005<br>43.565<br>36.735                                                                         | n customize [Entr<br>Entry Time<br>31.005<br>43.565<br>2.00005<br>36.735                                   | y Timej a<br>Bonus                                           | Exhibition                                                                 | Approval                                                    | Day<br>1<br>1<br>1<br>1<br>1<br>1           | Sess 1 1 1 1 1 1 1 1 1                       | Ev#<br>17<br>29<br>39<br>41<br>53       | Gen<br>G<br>G<br>G<br>G           | Event<br>15-18 100 Medley<br>15-18 50 Free<br>15-18 50 Breast<br>Open 200 Free<br>15-18 50 Back                   | Qualify Time                                          |
| Sponsors | Advertise Here   Sponsor Login |                                                              | Best Time           31.00S           43.56S           36.73S           1:06.62S                                                   | n customize [Entr<br>Entry Time<br>31.005<br>43.565<br>2.00055<br>36.735<br>1:06.625                       | y Timej a<br>Bonus                                           | Exhibition                                                                 | Approval                                                    | Day<br>1<br>1<br>1<br>1<br>1<br>1<br>1<br>1 | Sess<br>1<br>1<br>1<br>1<br>1<br>1<br>1<br>1 | Ev#<br>17<br>29<br>39<br>41<br>53<br>61 | Gen<br>G<br>G<br>G<br>G<br>G      | Event<br>15-18 100 Medley<br>15-18 50 Free<br>15-18 50 Breast<br>Open 200 Free<br>15-18 50 Back<br>15-18 100 Free | Qualify Time                                          |

| TeamUnify, | LLC (US) https://www.teamunify.com/EvSigr | upEdit.do?team=recospcsoh&act=edit&m=2376455&s=0&e=522145 🗸 C 🔍 Search 🟠 🖨 🖡                                                             | <b>^ 9</b> |
|------------|-------------------------------------------|----------------------------------------------------------------------------------------------------|------------|
| Visited [] | Getting Started Customize Links           | LYON: 1 YOR COUNTY MYROLONDI (JUN 27, 2020 (05/00 MH) - JUN 27, 2020 (02/00 HH))                                                         |            |
|            | E TUMoney                                 | *Declaration Yes, please sign [Brooklyn] up for this event  Notes:                                                                       | TOP N      |
|            | My Sponsor Center                         |                                                                                                    |            |
|            | System                                    |                                                                                                    | A.C.       |
| (Friday)   | My Account                                |                                                                                                    | 1000       |
|            | Team Admin                                | Start Date:         6/37/15         End Date:         6/37/15         Age Up Date:         6/1/15         Use Date Since:         1/1/70 | 1          |
|            |                                           | Enforce er try [Best Time] to same [Meet Type]: No                                                                                       | - 4        |
|            | Contact Us                                | Allow Cou<br>If Athlete                                                                                                    |            |
|            | Find us on                                | lifying Age: 18 Gender: Female                                                                                                    |            |
|            | Facebook                                  | Important N OK Cancel                                                                                                    |            |
|            | JOIN THE FUNNEST                          | is available.                                                                                                    |            |
|            | SPORT THERE IS.                           | directly.                                                                                                    |            |
|            | IF FOR SC                                 | ME REASON YOU TRY AND SELECT                                                                                                    |            |
|            |                                           |                                                                                                    |            |
|            | Seemen INIORE IF                          | AN THE EVENTS THAT ARE                                                                                                    |            |
|            |                                           | D TO SIGN UP FOR YOU WILL GET                                                                                                    |            |
| 4          |                                           |                                                                                                    | ŧ          |
| 10         | I HE ABO                                  | VE WARNING                                                                                                    | 4          |

34.225

| <u>File Edit View History B</u> ookmarks <u>T</u> o | ols <u>H</u> elp                                                                                                    |                                             |                                                   |
|-----------------------------------------------------|----------------------------------------------------------------------------------------------------|---------------------------------------------|---------------------------------------------------|
| C Connecting ×                                      | +                                                                                                    |                                             |                                                   |
| CeamUnify, LLC (US) https://www.                    | teamunify.com/EvSignupEdit.do?team=recospcsoh&act=edit&m=2376455&s=0&e=522145                                                                                                    | ▼ × Q Search                                | ☆ 🔒 🖡 🎓 🚍                                         |
| 🙆 Most Visited 🗍 Getting Started 🗍 Cus              | tomize Links                                                                                                    |                                             |                                                   |
| Findus on                                           | Committed Sessions: None                                                                                                    | Athlete Qualifying Age: 18 Gen              | der: Female                                       |
| Facebook                                            | Important Notes:<br>1. Please pick the individual events below that the Athlete wants to a available.                                                                                                    | attend and enter [Entry Time]. Please enter | er <b>NT</b> if no Entry Time is                  |
| JOIN THE FUNNEST<br>SPORT THERE IS.                 | <ol> <li>Relay teams are solely determined by the coaches. If you have p</li> <li>You cannot make changes after the coach approved or rejected</li> <li>Please en</li> <li>Bonusl is THUC IC THE NAOCT IN</li> </ol> | your application. Please contact admin to   | contact coaches directly.<br>change your records. |
|                                                     | 6. Only Adm THIS IS THE WOST IN                                                                                                    | VIPORIANT PAR                               |                                                   |
|                                                     | Best TII SIGNING YOUR SWI                                                                                                    | MMER UP, BE SL                              | JRE <sup>ty Time</sup>                            |
| Advertise Here   Sponsor Login                      | ☑ 31.005 TO HIT THE "SAVE C                                                                                                    | HANGES" BUTT                                | ON TO                                             |
| √View All                                           | SAVE ANY CHANGES                                                                                                    | THAT YOU HAV                                | E                                                 |
|                                                     |                                                                                                    |                                             |                                                   |
|                                                     | 34.225         34.225                                                                                                    | 1 1 73 G 15-18 50 Fly                       |                                                   |
|                                                     |                                                                                                    |                                             | Save Changes                                      |
| inarcristian arctistuai (caSubarito)                | Secured<br>by<br>Do you have problem using this web site? Get Help<br>Use of this Web site constitutes acceptance of the Teamonity<br>Website Terms and Conditions. Privacy Policy. & Diversity                      | Powered                                     |                                                   |
| A Mozilla Firefox seems slow to start.              | ιν.                                                                                                    | Learn How to S                              | peed It Up Don't Tell Me <u>Ag</u> ain ×          |

| Eile       Edit       View       History       Bookmarks       Iools       Help         O       Preble       County       Stingrays : E       ×       +                                                                                                    | _                                          |                                           |                                                                                                    | _                        |                           |
|----------------------------------------------------------------------------------------------------|--------------------------------------------|-------------------------------------------|----------------------------------------------------------------------------------------------------|--------------------------|---------------------------|
| Contemporary Contemporary Conte | nup.jsp?event_id=522145&account_           | id=1846649&team=r                         | ecospcsoh 🗢 🗙 🔍 Search                                                                                                    | ☆ 自 ♣                    | <b>♠ ⊜</b> ≡              |
| Most Visited Getting Started Customize Links                                                                                                    |                                            |                                           |                                                                                                    |                          |                           |
| Home News Events S                                                                                                    | wim Groups Group Cale                      | endars Pool                               | Locations Documents Links Abo                                                                                                 | out                      |                           |
| Sign Out                                                                                                    | Event Signup                               |                                           |                                                                                                    |                          | The second                |
| 🔌 Help & Training                                                                                                    | Athlete Signup Comm                        | itted Athletes                            | Undeclared Athletes Declined Athletes                                                                                         |                          |                           |
| NTU Updates 2                                                                                                    | My Account: Mont                           | gomery, David (9                          | 937-456-9509) Change Account (Admin Only)                                                                                     |                          |                           |
| S TUMoney                                                                                                    | Event: Preb<br>Registration Deadline: June | le County Invitat<br>22, 2015             | ional (Jun 27, 2015 (09:00 AM) - Jun 27, 2015 (                                                                               | 02:00 PM))               |                           |
| My Sponsor Center                                                                                                    | Meet Name: 2015 Preb                       | le County invitati                        | onal Location: Eaton swimming pool                                                                                            | Course: SO Meet Type:    |                           |
| System                                                                                                    | Start Date: 6/27/15                        | End Date:                                 | 6/27/15 Age Up Date: 6/1/15                                                                                                   | Use Date Since: 1/1/70   |                           |
| My Account                                                                                                    | Event Declaration Setting: C               | Commit by Event                           | <u>Edit</u> Maximum Event Entry Limitations                                                                                   | s » <u>View</u>          |                           |
| Team Admin                                                                                                    | If Athlete qualifies for non-c             | r Relays: <b>No</b><br>conforming course, | default [Entry Time] to the mini. [Qualify Time]: No                                                                          |                          |                           |
| Billing Admin                                                                                                    | View/Edit All Meet Eve                     | nts 🛛 🌾 Go Back                           | to Event Home Page                                                                                                    |                          | The second                |
| Contact Us                                                                                                    | Click on Member Name to                    | declare for this I                        | Event:                                                                                                    |                          |                           |
| Find us on                                                                                                    | Member Name                                | Member<br>Commitment                      | Coach Approved                                                                                                    | Last Updated             | E                         |
| Facebook                                                                                                    | Brooklyn Montgomery<br>*Active             | Committed                                 | #17 (d1/s1): G 15-18 100 Medley (1:18.43S)<br>#29 (d1/s1): G 15-18 50 Free (31.00S)<br>#20 (d1/s1): G 15-18 50 Breat (42.565) | 05/02/15 9:08 PM         |                           |
| JOIN THE FUNNEST                                                                                                    |                                            |                                           | #41 (d1/s1): G Open 200 Free (2:30.35S)                                                                                       |                          | and the                   |
| SPORT THERE IS.                                                                                                    |                                            | T LA-                                     |                                                                                                    |                          |                           |
| ONCE TH                                                                                                    | HE "SAVE (                                 | <b>CHAN</b>                               | GES" BUTTON IS                                                                                                    | HIT IT                   |                           |
| Augure Office II                                                                                                    |                                            |                                           |                                                                                                    |                          |                           |
| Sponsors WILL SH                                                                                                    | OW YOU 7                                   | ΓΗΕ Ε\                                    | /ENTS THAT YOL                                                                                                    | J HAVE                   |                           |
|                                                                                                    |                                            | . / I N <i>J</i> N /                      | ורח                                                                                                    |                          | 2                         |
| Transferring data from commonda PICK FO                                                                                                    | K YUUK SV                                  | VIIVIIV                                   | IEK                                                                                                    |                          | Satis -                   |
| 🛖 Mozilla Firefox seems slow to start.                                                                                                    |                                            |                                           |                                                                                                    | Learn How to Speed It Up | : Tell Me <u>Ag</u> ain 🗙 |

🔿 Preble County Stingrays : E... 🗴

TeamUnify, LLC (US) https://www.teamunify.com/EvSignup.jsp?event\_id=522145&laccount\_id=1846649&lteam=recospcsoh

#### IF YOU NEED TO MAKE A CHANGE ONCE YOU HAVE HIT THE "SAVE CHANGES" BUTTON THEN JUST DOUBLE CLICK YOUR SWIMMER NAME TO TAKE YOU BACK TO THE EVENT SIGN UP

V X Q Search

| My Sponsor Center Meet Name:                            | 2015 Preble County invitational Location: Eaton swimming pool                                                                                                    | Course: SO Meet Type:                        |     |
|---------------------------------------------------------|----------------------------------------------------------------------------------------------------|----------------------------------------------|-----|
| System Start Dat                                        | e: 6/27/15 End Date: 6/27/15 Age Up Date: 6/1/15                                                                                                    | Use Date Since: 1/1/70                       |     |
| My Account Event Declarat                               | ased on [Qualify Times]: No Restrict entry [Best Time] to same<br>on Setting: Commit by Event » Edit Maximum Event Entry Limitations                                                                                                 | : [Meet Type]: No<br>» <u>View</u>           |     |
| Team Admin Allow Course C                               | Conversion for Relays: No<br>fies for non-conforming course, default [Entry Time] to the mini. [Qualify Time]: No                                                                                                    |                                              |     |
| Billing Admin                                           | All Meet Events 6 Go Back to Event Home Page                                                                                                    |                                              |     |
| Contact Us Click on Memb                                | er Name to declare for this Event:                                                                                                    |                                              |     |
| Find us on Member Name                                  | Member<br>Commitment Coach Approved                                                                                                    | Last Updated                                 | E   |
| JOIN THE FUNNEST                                        | i 17 (d1/s1): G 15-18 100 Medley (1:18.43S)           i 29 (d1/s1): G 15-18 50 Free (31.00S)           #39 (d1/s1): G 15-18 50 Breast (43.56S)           #41 (d1/s1): G Open 200 Free (2:30.35S)                                     | 05/02/15 9:08 PM                             |     |
| Sponsors                                                | opyright 2015. TeamUnity, all Call on take mound<br>you have problem using this web ster was Help<br>of this Web ster constitutes acceptance or the TeamUnity<br>usite Terms and Conditioner function of the TeamUnity. DMCA Policy. | vered By: Team                               |     |
| Transferring data from commondatastorage.googleapis.com |                                                                                                    |                                              |     |
| nozilla Firefox seems slow to start.                    |                                                                                                    | Learn How to Speed It Up Don't Tell Me Again | ) × |

\_\_ 0 X

0

Ξ

☆ 自 ♣

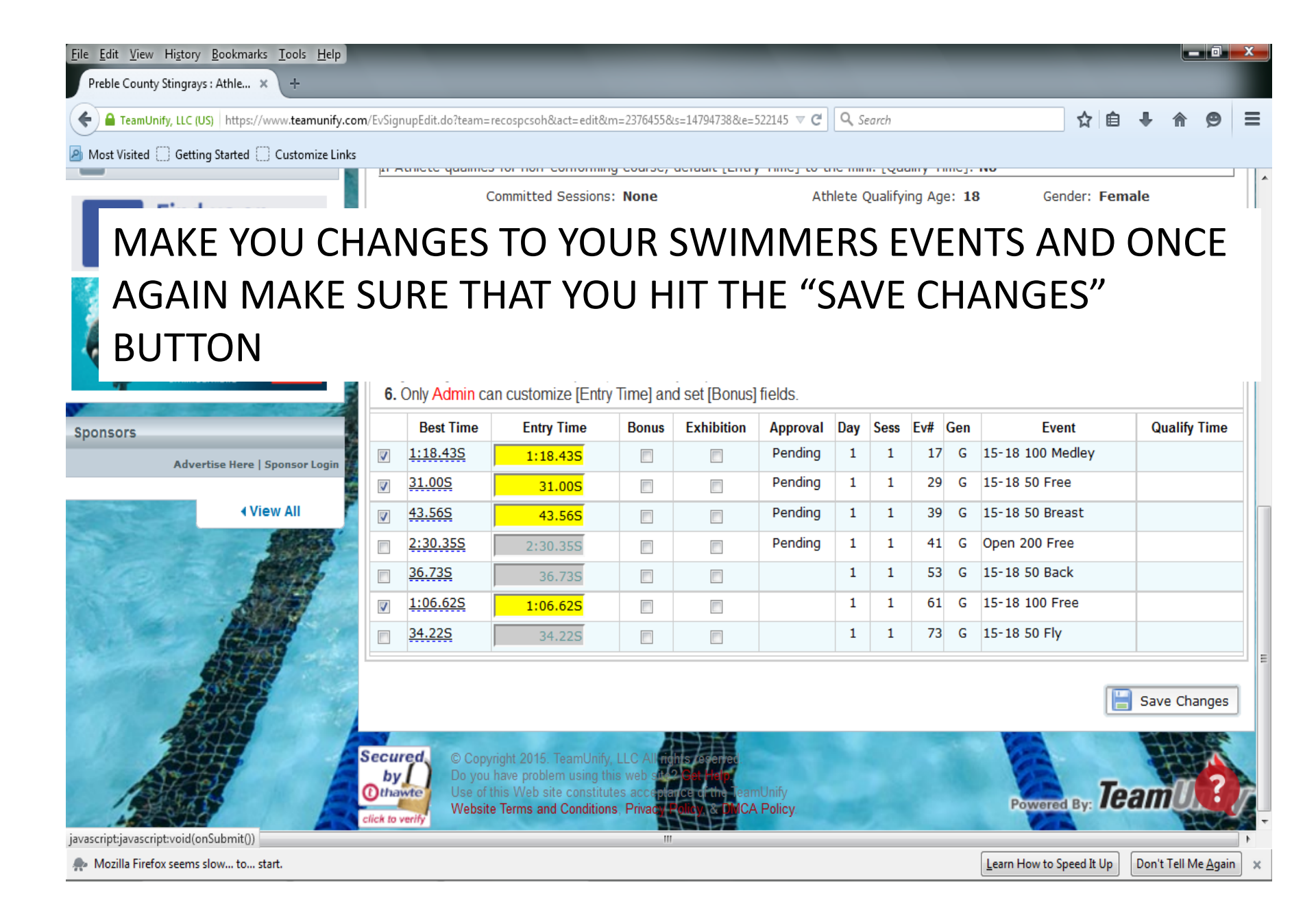

| <u>File E</u> dit <u>V</u> iew Hi <u>s</u> tory <u>B</u> ookmarks <u>T</u> ools <u>H</u> | lelp                                                |                                            |                                                                                                    |                                                                                      |                  |                    |           |      |
|------------------------------------------------------------------------------------------|-----------------------------------------------------|--------------------------------------------|----------------------------------------------------------------------------------------------------|--------------------------------------------------------------------------------------|------------------|--------------------|-----------|------|
| Preble County Stingrays : Event × +                                                      |                                                     |                                            |                                                                                                    |                                                                                      |                  |                    |           |      |
| EamUnify, LLC (US) https://www.teamu                                                     | nify.com/EvSignup.jsp?event_id=5221458              | laccount_id=1846649&team:                  | recospcsoh 🗸 C                                                                                       | 🔍 Search                                                                             |                  | ☆ 自 ♣              | î g       | ∍ ≡  |
| Most Visited 🗍 Getting Started 🗍 Customiz                                                | e Links                                             |                                            |                                                                                                    |                                                                                      |                  |                    |           |      |
|                                                                                          |                                                     | AN                                         |                                                                                                    |                                                                                      | 1                | The way            |           | -    |
| Home News Events                                                                         | Swim Groups Group C                                 | alendars Pool                              | Locations Documer                                                                                    | nts Links                                                                            | About            |                    |           | -    |
| Sign Out                                                                                 | Event Signup                                        |                                            |                                                                                                    |                                                                                      |                  |                    |           |      |
| 👋 Help & Training                                                                        | Athlete Signup                                      | Committed Athletes                         | Undeclared Athletes                                                                                  | Declined Athlet                                                                      | tes              |                    |           |      |
| 閑 TU Updates 😢                                                                           | My Account:                                         | Montgomery, David (9                       | 937-456-9509) <u>Change</u>                                                                          | Account (Admin On                                                                    | ly)              |                    |           |      |
| E TUMoney                                                                                | Event: F<br>Registration Deadline: J                | Preble County Invitat<br>June 22, 2015     | ional (Jun 27, 2015 (09:00                                                                           | D AM) - Jun 27, 201                                                                  | 15 (02:00 PM))   |                    |           |      |
| My Sponsor Center                                                                        | Meet Name: 2015                                     | Preble County invitat                      | tional Location                                                                                      | : Eaton swimming                                                                     | pool Co          | ourse: <b>SO</b>   | Meet T    | ype: |
| System                                                                                   | Start Date: 6/2                                     | 7/15 End Da                                | ate: 6/27/15                                                                                         | Age Up Date: <b>6/1/1</b>                                                            | <b>5</b> Us      | e Date Since       | e: 1/1/70 |      |
| My Account                                                                               | Enforce entry based of                              | n [Qualify Times]: No                      | Res<br>t >> Edit May                                                                                 | trict entry [Best Tim                                                                | e] to same [Mee] | t Type]: <b>No</b> |           |      |
| Team Admin                                                                               | Allow Course Conversion<br>If Athlete qualifies for | on for Relays: No<br>non-conforming course | , default [Entry Time] to th                                                                         | e mini. [Qualify Time                                                                | ]: No            |                    |           |      |
| Billing Admin                                                                            | View/Edit All Mee                                   | t Events 🛛 💠 Go Ba                         | ck to Event Home Page                                                                                |                                                                                      |                  |                    |           |      |
| Contact Us                                                                               | Click on Member Nam                                 | e to declare for this E                    | vent:                                                                                                |                                                                                      |                  |                    |           |      |
| Find us on                                                                               | Member Name                                         | Member<br>Commitment                       | Coach Approved                                                                                       |                                                                                      |                  | Last Upda          | ated      |      |
|                                                                                          | Brooklyn Montgomery<br>*Active                      | Committed 🖓                                | #17 (d1/s1): G 15-18 1<br>#29 (d1/s1): G 15-18 5<br>#39 (d1/s1): G 15-18 5<br>#61 (d1/s1): G 15-18 1 | 00 Medley (1:18.433<br>50 Free (31.00S)<br>50 Breast (43.56S)<br>.00 Free (1:06.62S) | 5)               | 05/02/15           | 9:10 PM   |      |

AND ONCE AGAIN IT WILL SHOW YOU THE EVENTS THAT YOU HAVE SELECT FOR YOUR SWIMMER DOUBLE CHECK TO MAKE SURE THAT IS WHAT YOU HAVE SIGN UP FOR

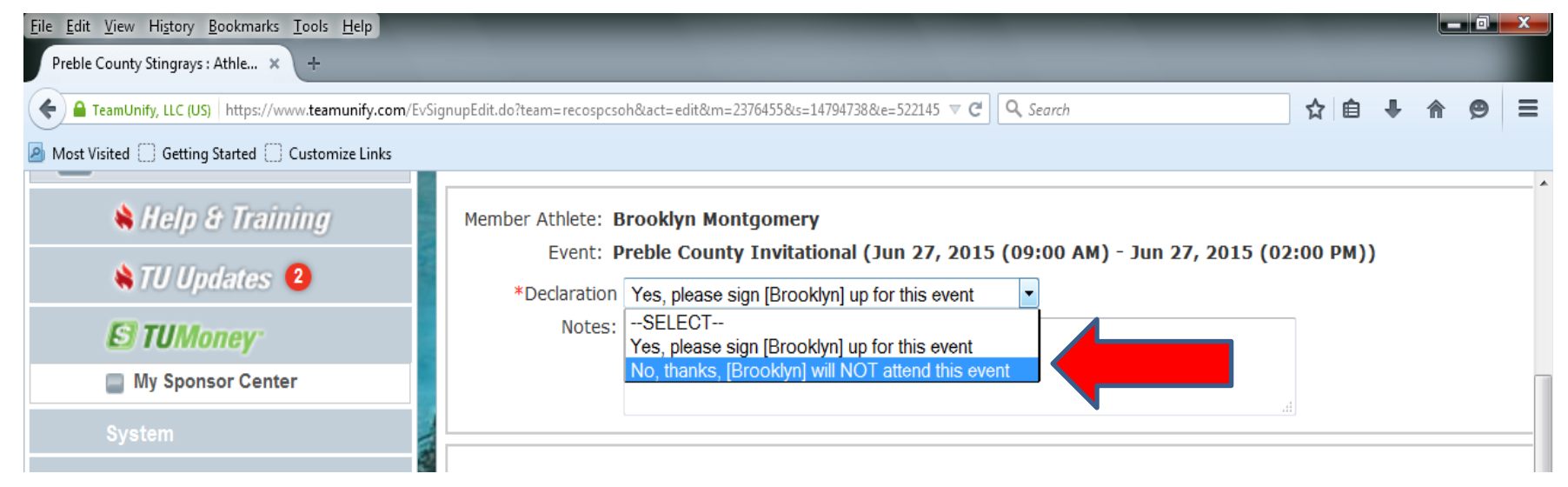

#### IF YOU FIND THAT YOU NEED TO COMPLETELY REMOVE YOUR SWIMMER FOR THE EVENT JUST SELECT THE PULL DOWN BUTTON AND SELECT "NO"

| Facebook                               | Important Notes:<br>1. Please pick the<br>available.                                                                                    | individual events                                                                                                    | below tha                                                            | t the Athlete v                                                             | wants to atte                                           | nd an                     | d enter                            | [Entr                    | y Time                   | e]. Please enter NT                                  | if no Enti            |
|----------------------------------------|----------------------------------------------------------------------------------------------------|----------------------------------------------------------------------------------------------------|----------------------------------------------------------------------|-----------------------------------------------------------------------------|---------------------------------------------------------|---------------------------|------------------------------------|--------------------------|--------------------------|------------------------------------------------------|-----------------------|
| JOIN THE FUNNEST<br>SPORT THERE IS.    | <ol> <li>Relay teams and</li> <li>You cannot mail</li> <li>Please enter [E</li> <li>[Bonus] is not a</li> <li>Only Admin can</li> </ol> | <ul> <li>solely determine<br/>te changes after<br/>ntry Time] in this<br/>standard option;<br/>n customize [Entr</li> </ul> | ed by the<br>the coach<br>format: <b>m</b><br>send Ent<br>y Time] ar | coaches. If y<br>approved or<br>m:ss.hh.<br>ry Report to t<br>nd set [Bonus | ou have pro<br>rejected you<br>he meet hos<br>] fields. | blem<br>ur app<br>it in a | attendin<br>blication<br>ddition t | g the<br>. Plea<br>o the | relay<br>ase co<br>SD3 1 | teams, please conta<br>ontact admin to char<br>file. | ict coach<br>ige your |
|                                        | Best Time                                                                                                    | Entry Time                                                                                                    | Bonus                                                                | Exhibition                                                                  | Approval                                                | Day                       | Sess                               | Ev#                      | Gen                      | Event                                                | <b>?</b> QI           |
| Sponsors                               | ▼ 1:18.435                                                                                                    | 1:18.43S                                                                                                    |                                                                      |                                                                             | Pending                                                 | 1                         | 1                                  | 17                       | G                        | 15-18 100 Medley                                     | <b>e</b> .            |
| •                                      |                                                                                                    |                                                                                                    |                                                                      |                                                                             |                                                         |                           |                                    |                          |                          |                                                      | Þ                     |
| 🛖 Mozilla Firefox seems slow to start. |                                                                                                    |                                                                                                    |                                                                      |                                                                             |                                                         |                           |                                    | <u>L</u> earn H          | How to S                 | Speed It Up Don't Tell N                             | e <u>Ag</u> ain 🗙     |

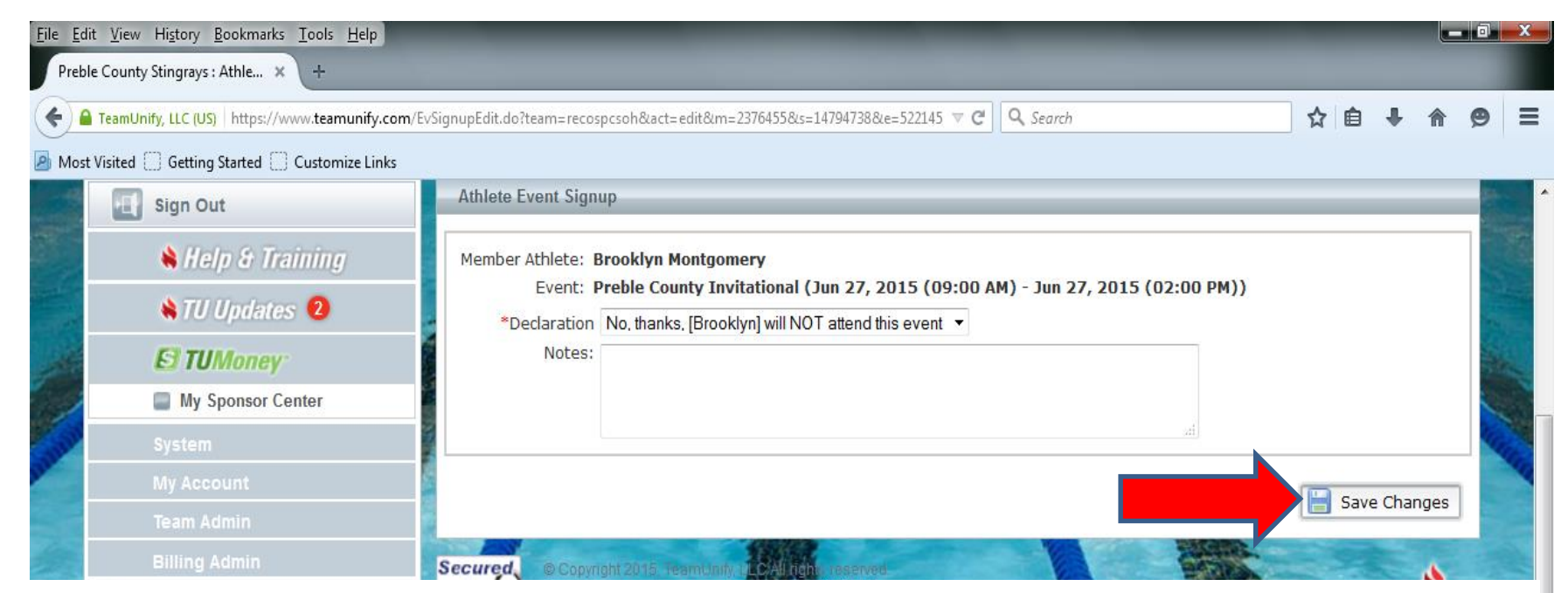

#### REMEMBER ONCE AGAIN YOU HAVE TO SELEC THE "SAVE CHANGES" BUTTON FOR THE CHANGE TO AFFECT

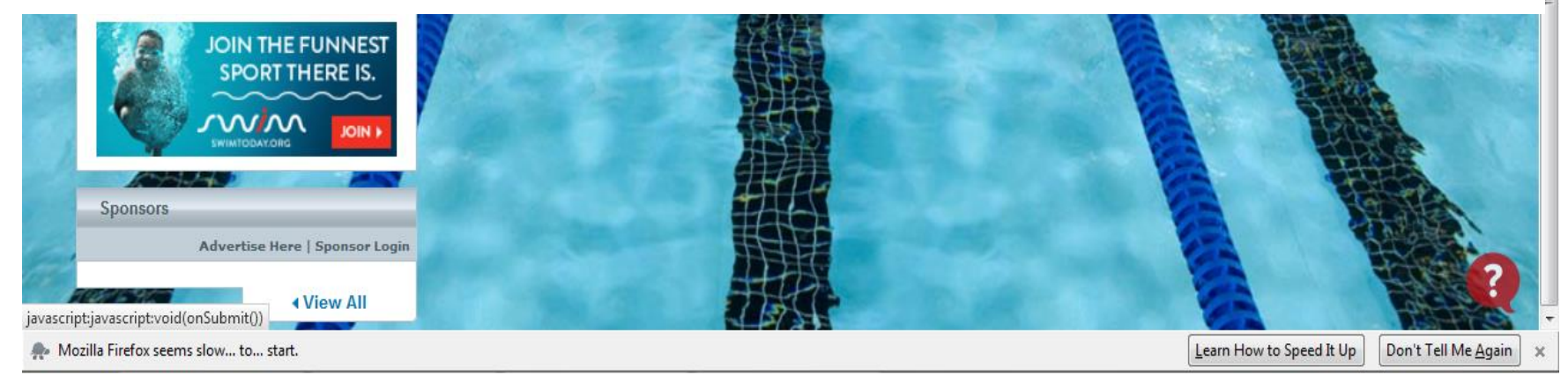

| <u>File Edit View History Bookmarks Tools H</u> elp                                                               |              |             |
|----------------------------------------------------------------------------------------------------|--------------|-------------|
| O Preble County Stingrays : E × +                                                                                 |              |             |
| E TeamUnify, LLC (US)   https://www.teamunify.com/EvSignup.jsp?event_id=522145&account_id=1846649&team=recospcsoh | ▼ × Q Search | ☆ 自 ↓ ☆ 😕 😑 |

🙆 Most Visited 🗍 Getting Started 🗍 Customize Links

# AND YOUR SWIMMERS SCREEN WILL GO BACK TO LOOKING LIKE THIS

| Sign Out            | Event Signup                         |                                     |                               |                                |                        |
|---------------------|--------------------------------------|-------------------------------------|-------------------------------|--------------------------------|------------------------|
| 🗕 🔌 Help & Training | Athlete Signup Co                    | mmitted Athletes                    | Undeclared Athletes           | Declined Athletes              |                        |
| 🔌 TU Updates 🔞      | My Account: N                        | lontgomery, David (                 | 937-456-9509) Q <u>Chanc</u>  | <u>ae Account</u> (Admin Only) |                        |
| E TUMoney           | Event: P<br>Registration Deadline: J | reble County Invita<br>une 22, 2015 | tional (Jun 27, 2015 (09:     | 00 AM) - Jun 27, 2015 ((       | D2:00 PM))             |
| My Sponsor Center   | Meet Name: 2015 F                    | Preble County invita                | tional Location               | Eaton swimming pool            | Course: SO Meet Type:  |
|                     | Start Date: 6/27/                    | 15 End Da                           | ate: 6/27/15 Ag               | ge Up Date: 6/1/15             | Use Date Since: 1/1/70 |
| My Account          | Enforce entry based on               | [Qualify Times]: No                 | Rest                          | rict entry [Best Time] to sa   | me [Meet Type]: No     |
|                     | Event Declaration Settin             | ng: Commit by Event                 | i <u>» Edit</u> Maxi          | mum Event Entry Limitatio      | ns » <u>View</u>       |
| Team Admin          | If Athlete qualifies for no          | on-conforming course                | e, default [Entry Time] to th | e mini. [Qualify Time]: No     |                        |
| Billing Admin       | View/Edit All Meet                   | Events 60 Ba                        | ack to Event Home Page        |                                |                        |
| Contact Us          | Click on Member Name                 | to declare for this E               | vont:                         |                                |                        |
|                     |                                      |                                     | Mambas                        |                                |                        |
| Find us on          | Member Name                          |                                     | Commitment                    | Coach Approved                 | Last Updated           |
| Facebook            | Brooklyn Montgomery<br>*Active       | 0N                                  | ot Committed                  |                                | 05/02/15 9:12 PM       |